## Der Sucheditor:

Mit dem Sucheditor können Sie komplexe Suchvorgänge durchführen. In einer Liste sehen Sie alle Felder der entsprechenden Datei aufgelistet. Klicken Sie ein Feld an, und es erscheint im oberen Bereich des Fensters.

Anschließend wählen Sie eine Bedingung aus der mittleren Liste und tragen den gewünschten Wert ein.

Es ist möglich mehrere Bedingungen für eine Suche einzusetzen.

Und Verknüpfung: Beide Argumente müssen zutreffen, damit ein Datensatz gefunden wird.

Oder Verknüpfung: Wenn eine der beiden Bedingungen erfüllt ist, wird der Datensatz gefunden.

Außer Verknüpfung: Der Datensatz wird gefunden, wenn die erste Bedingung erfüllt wird und die zweite Bedingung nicht erfüllt wird.

tarten Sie die Suchen mit dem Button OK.

Über die Checkbox In Auswahl suchen, können Sie die Suche auf die zur Zeit in der Liste befindlichen Datensätze beschränken. Sonst bezieht sich eine Suche immer auf alle Datensätze.

Mit dem Button Sichern können Sie ein Suchmuster speichern.

Mit dem Button Öffnen können Sie ein Suchmuster laden.

Fahrer\_ID und Fahrzeug\_ID:

Den Datensätzen aus den Dateien Fahrten, Abwesenheit und Tankstop werden über Nummern (ID) Fahrer und Fahrzeuge zugewiesen. Die in den Einstellungen angelegten Fahrer und Fahrzeuge werden automatisch mit einer ID versehen.

Werte für die Datei Tankstop:

Das Feld Typ hat folgende Werte:

1 = Normal 2 = Super 3 = Super Plus 4 = Verbleit 5 = Diesel